## Set SSH Key Expiry for the gateway users 625 Rakhi December 13, 2024 Features & Functionalities 1870

## How to set SSH Key Expiry for the gateway users and force to rotate the public keys?

**Overview:** This article helps to configure SSH key of the gateway users to expire after a specific number of days from GUI. This setting allows you to set an expiration period for SSH keys, after which the keys will no longer be valid for authentication. Users will then need to log in using a password. A value of 0 means that SSH keys will never expire.

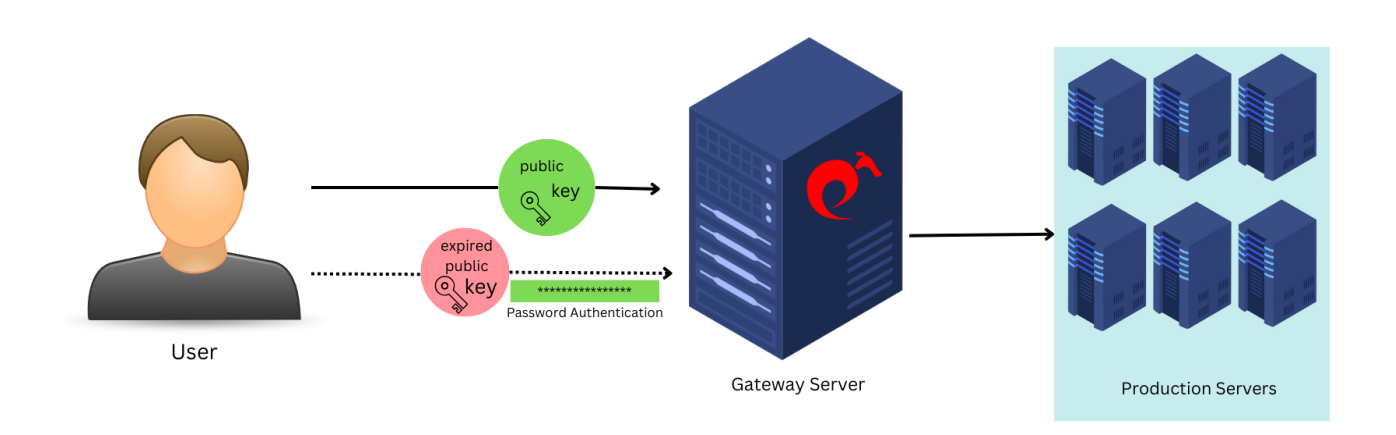

Step 1: Navigate to Settings -> General -> Authentication -> Set User SSH key lifetime.

As an example, Below Screenshot says that the SSH user will expire in 1 day. A value 0 means SSH key will never expire.

| Ezeelogin                          |     |    |                                           |          |                   |                           |          | v 🔝      | Velcome, Administrator Logou | л   |
|------------------------------------|-----|----|-------------------------------------------|----------|-------------------|---------------------------|----------|----------|------------------------------|-----|
| <b>:</b> ≣ Servers                 | • • | N. |                                           |          |                   |                           |          |          |                              | 111 |
| Web Portals                        |     |    | General Settings                          |          | Authentication    | Two Factor Authentication | Security | Defaults | Miscellaneous                |     |
|                                    |     |    | Password / Security Code Retries 🐵        | Login ca | ptcha 💿           |                           |          |          |                              |     |
| 11 Users                           |     |    | 2 \$                                      | Disable  | \$                |                           |          |          | -                            |     |
| Access Control                     | •   |    | Web Panel Authentication 🥹                | External | SSH Auth 🥹        |                           |          |          |                              |     |
| Settings                           | - 8 |    | Internal 🗘                                | ×        |                   |                           |          |          |                              |     |
|                                    |     |    | reCAPTCHA Sitekey @ Get reCAPTCHA API Key | reCAPTO  | CHA Secret 🥹      |                           |          |          |                              |     |
| General                            |     |    |                                           |          |                   |                           |          |          |                              |     |
| <ul> <li>Branding</li> </ul>       |     | 1  |                                           |          |                   |                           |          |          |                              |     |
| <ul> <li>Control Panels</li> </ul> |     |    | User Password Lifetime 🧐                  | Maximun  | n Days Without Lo | ogin 💿                    |          |          |                              |     |
| <ul> <li>Data Centers</li> </ul>   |     |    | 0                                         | 0        |                   |                           |          |          |                              |     |
| ≻ API                              |     |    | User SSH Key Lifetime 😡                   | Cancel   | Save              |                           |          |          |                              |     |
| ► LDAP                             |     |    |                                           |          |                   |                           |          |          |                              |     |
| ► SAML                             |     |    | P                                         |          |                   |                           |          |          |                              |     |
| ▶ RADIUS                           |     | -  | Allow Browsers To Save Login 🥝            |          |                   |                           |          |          |                              |     |
| <ul> <li>Server Fields</li> </ul>  |     |    | ×                                         |          |                   |                           |          |          |                              |     |
| Cluster                            |     |    |                                           |          |                   | and the second            |          |          | No Martine Parts             |     |

Refer : How to add ssh public key for passwordless authentication in ssh

**Step 2:** After a designated period has passed and the key for the specified user has expired, attempting to log in to ezsh using key authentication will be unsuccessful. However, the user will still be able to access the system using password authentication. This ensures that security measures are maintained while granting access through an alternative authentication method when key-based authentication is no longer valid.

## Password:

Following is the expired SSH key, the expiration of which is determined by the date configured in the GUI. Upon adding a key, users can access the associated expiration date by pressing the F2 key.

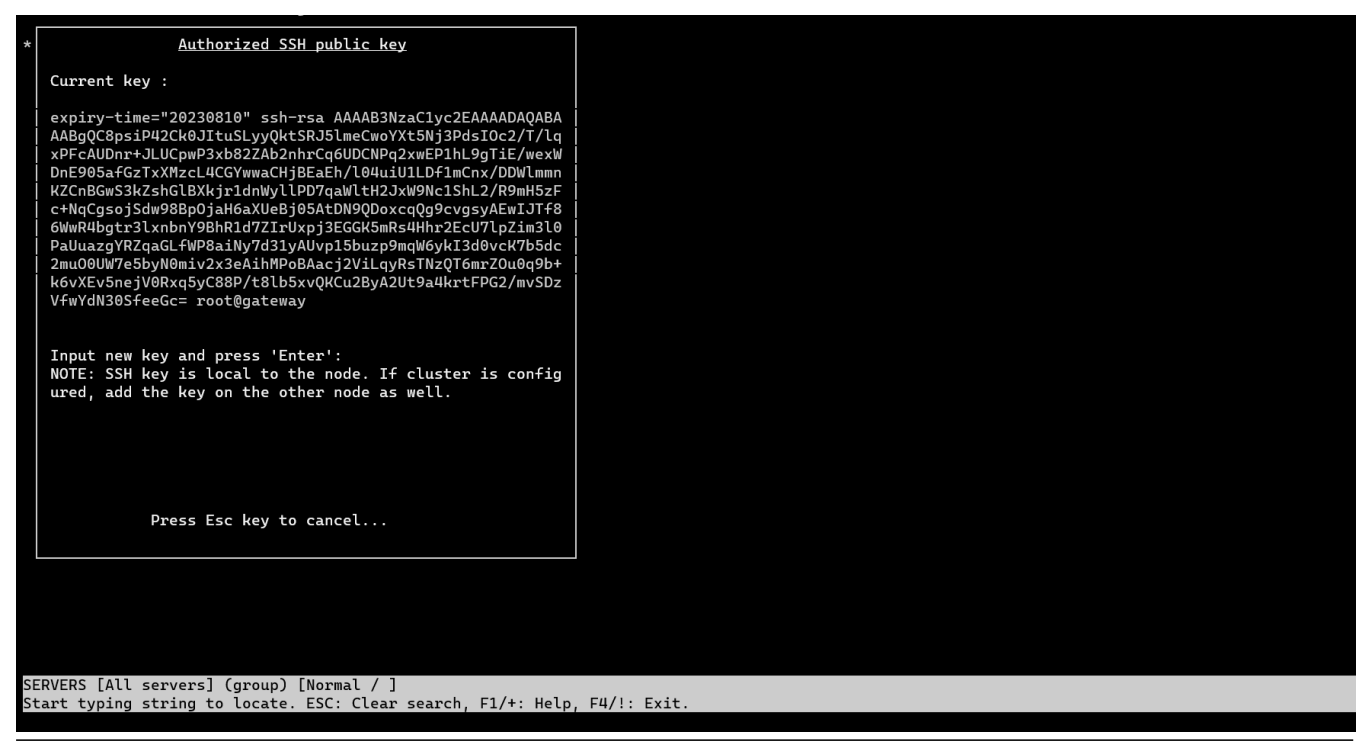

How to add a new key via WebSSH if the user's existing key has expired?

**Step 1:** Login to GUI as the gateway user whose SSH key has been expired and click on the <u>WebSSH</u> icon

| Ezeelogin                          |         |                     |              |               |                                              |             | Welcome, tom Logout |
|------------------------------------|---------|---------------------|--------------|---------------|----------------------------------------------|-------------|---------------------|
| t≣ Servers ▼                       | Se      | rvers               | All 🗙 domai  | n lookup      |                                              |             | Rows Auto X         |
| <ul> <li>Server Groups</li> </ul>  |         | Name 4              | IR Address   | Server Group  | SSH Port                                     | Description | Actions             |
| <ul> <li>Super Groups</li> </ul>   |         | + Production Server | 192 168 1 39 | Linux Servers | 22                                           | Description |                     |
| <ul> <li>Sub SSH Users</li> </ul>  |         |                     |              |               |                                              |             |                     |
| Sub SSH User Maps                  | 1       |                     |              |               |                                              |             | 1-1/1               |
| <ul> <li>mExec lists</li> </ul>    | 1.11.23 |                     |              |               |                                              |             |                     |
| ► Import                           |         |                     |              |               |                                              |             |                     |
| <ul> <li>Global Key</li> </ul>     |         |                     | A La La Para |               | Sala and the                                 |             |                     |
| <ul> <li>Key Management</li> </ul> | 0.8     |                     |              | 1. W. H. H.   |                                              | 1           |                     |
| 🛱 Account 🔹 🕨                      |         |                     |              |               |                                              |             |                     |
| License                            |         | and the second      |              |               | A. C. S. S. S. S. S. S. S. S. S. S. S. S. S. |             | . The Aller         |
|                                    | 1.      | •                   |              | in .          |                                              |             |                     |
| Powered by<br>excelogin.com        | A       |                     |              |               |                                              |             |                     |

Step 2: Once web ssh console is open press "F2" or "#" on your keyboard which will take you to the section where you can manage SSH public keys.

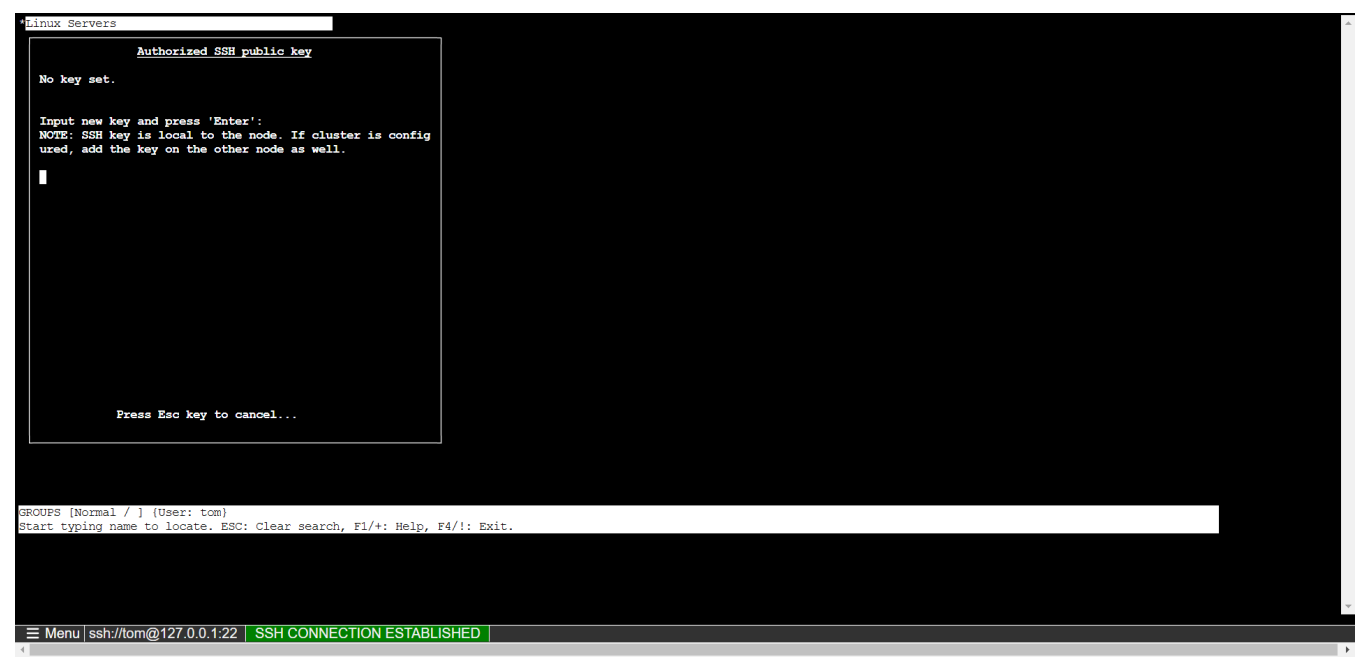

**Step 3:** Enter the <u>SSH public key</u> of the gateway user into the designated field and press "**Enter**" to confirm and save it. The key will then be used for authentication.

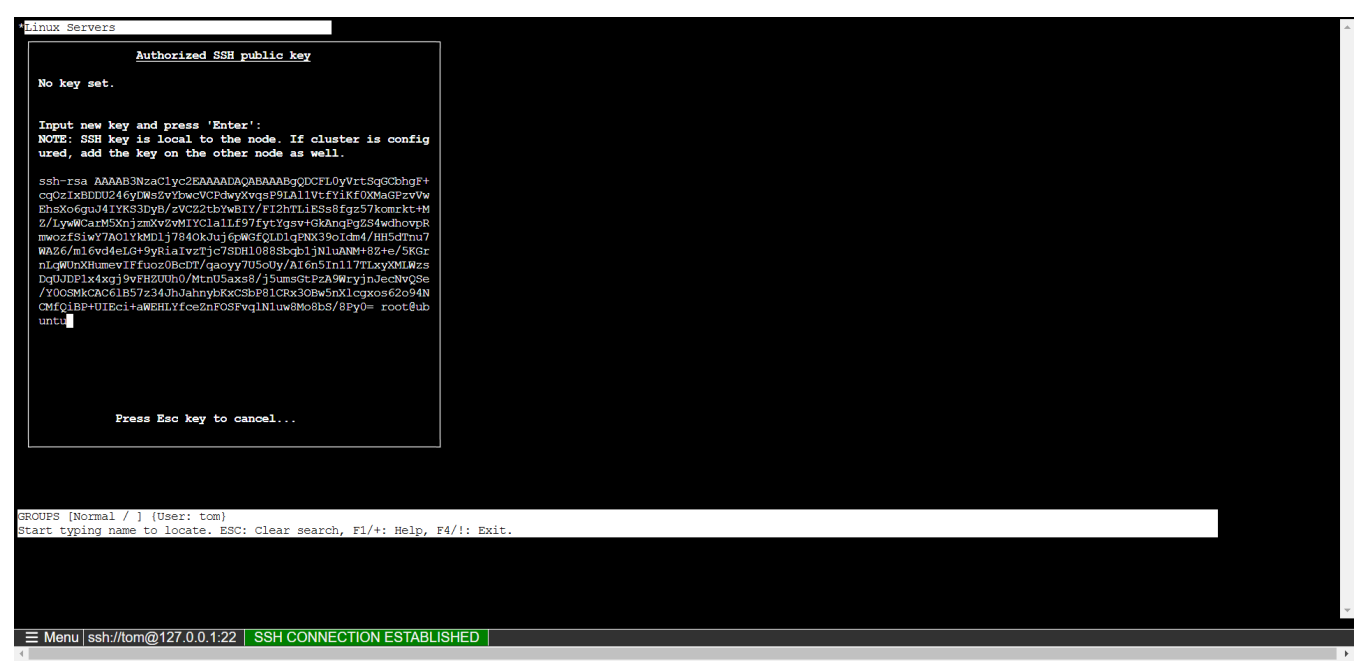

Step 3: Log in to ezsh, and the gateway user will be able to authenticate using the key.

Online URL: https://www.ezeelogin.com/kb/article/set-ssh-key-expiry-for-the-gateway-users-625.html